## EzloPi ADC POT Example

*NOTE:* Before moving into this example it is very necessary to check the device registration, provisioning and converting the ESP32 device into an EzloPi device along with knowledge of Ezlogic desktop app. All these information can be found in EzloPi User manual document.

## 1 ESP32 and POT circuitry setup.

For interfacing and using the ADC POT we need following components:

- 1. Potentiometer.
- 2. ESP32 device for converting it into EzloPi smart device
- 3. Power source for ESP32

The wiring diagram can be represented as:

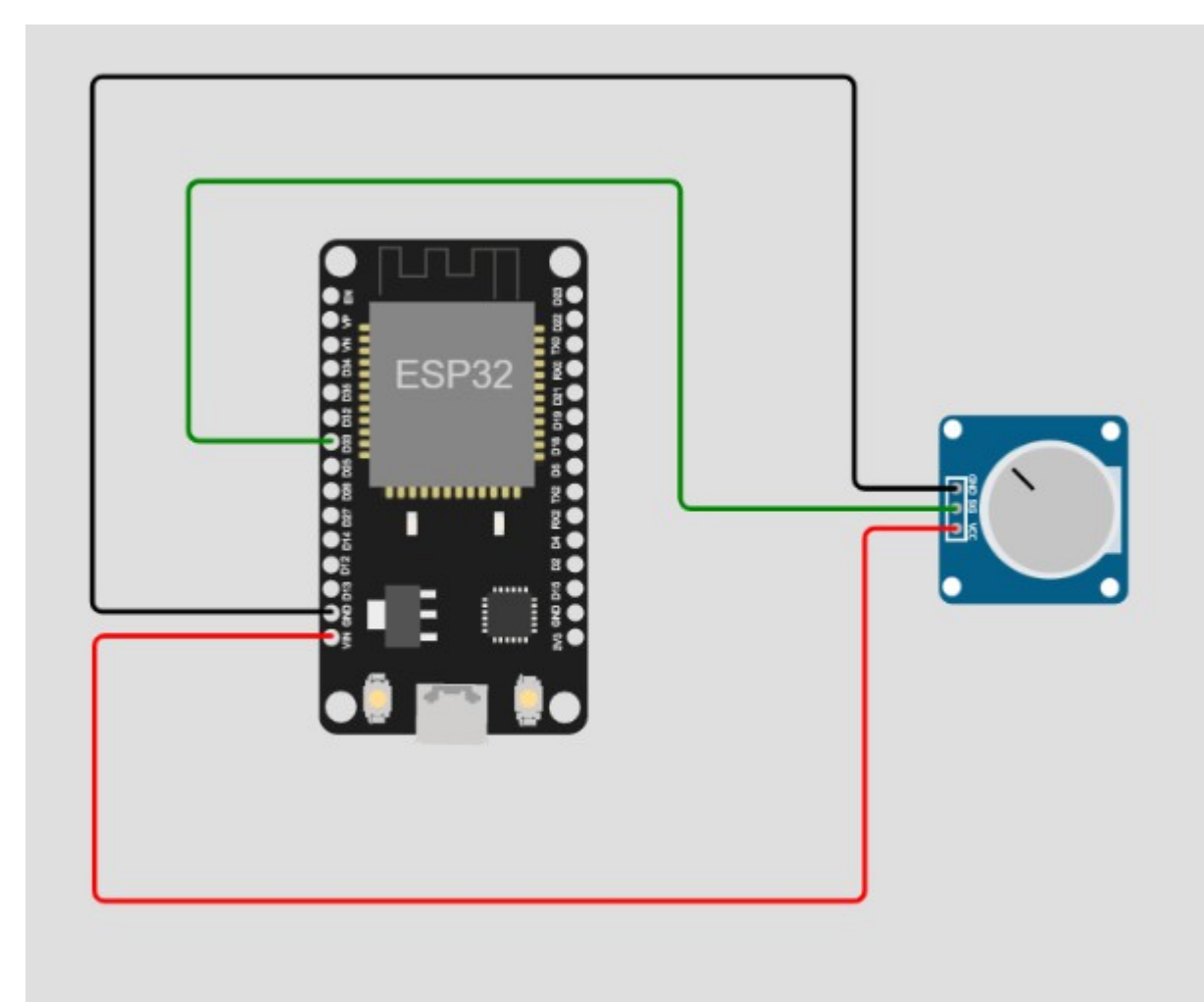

## 2 Adding ADC POT to the device from Ezlopi app:

Note that before moving to add any device a new device should be added and accessible from Ezlo mobile app.

| 🖉 EzLogic - EzloPi                                                                                                    | - 🗆 🗙                                 |
|----------------------------------------------------------------------------------------------------|---------------------------------------|
| File View Help                                                                                                    |                                       |
| Scan COM8 Close Configure WiFi Erase Device Flash Firm                                                                                                    | nware Clear Logs                      |
| Device Name Type Sub type GPIOs                                                                                                    | Reset Restart Factory Restore         |
|                                                                                                    | Registered devices                    |
|                                                                                                    | Board Select                          |
|                                                                                                    | ESP32 Generic $\sim$                  |
| Available UART Ports:                                                                                                    | Device                                |
| COM8 Silicon Labs CP210x USB to UART Bridge Silicon Labs                                                                                                    | Add Device                            |
| New selected port:                                                                                                    | Remove Device                         |
| COM8 serial port is open.<br>Json Data: {"cmd":1,"status":1,"v_sw":65794,"v_type":4000,"build":111,"v_idf":263169,"uptime":<br>1234,"build_date":1657623331,"boot_count":15,"boot_reason":2,"mac":<br>45647894,"uuid":"45525449-4649-4341-5445-2d2d2d2d2d2d0d","serial":<br>100006199,"ssid":"gp37","dev_type":1,"dev_flash":64256,"dev_free_flash":300,"dev_name":"<br>"} | Configure<br>Get Config<br>Set Config |
| Connected to COM8 115200 No Parity 1 Stop bit.                                                                                                    |                                       |

Device adding will be started with the button **Add device** in the UI as above. From the dropdown shown at 2 select Analog Input, furthermore we need to configure the sensor we are using i.e. For now it will be POT(Generic).

| Choose Devi  | ?      | $\times$ |
|--------------|--------|----------|
| Analog Input |        | $\sim$   |
| ОК           | Cancel |          |

| 🖉 D ?           | ×      |
|-----------------|--------|
| Device Name     |        |
| Analog In 1     |        |
| Device sub type |        |
| POT : Generic   | $\sim$ |
| ADC input pin   |        |
| 33              | ~      |
| Resolution      |        |
| 10-Bit          | $\sim$ |
| ОК              | Cancel |
| 1000            |        |

As in the above snapshots:

- 1. Click on "Add Device".
- 2. Select Analog Input and a dialog box as shown above will appear.
- 3. In that write Device name.
- 4. Select Device sensor name in "Device SubType" field which in our case is POT.
- 5. Lastly select the Connected GPIO pin and Resolution.

After it is being configured, send configuration to ESP32, which will command add the ADC device to the esp32.

| C EzLog                                                           | ic - EzloPi<br>v Help                                                                 |                                                                                                |                                                                                                   |                                                       |                              |            | _                     |                             | ×  |
|-------------------------------------------------------------------|---------------------------------------------------------------------------------------|------------------------------------------------------------------------------------------------|---------------------------------------------------------------------------------------------------|-------------------------------------------------------|------------------------------|------------|-----------------------|-----------------------------|----|
| 1                                                                 |                                                                                       |                                                                                                |                                                                                                   |                                                       |                              |            |                       |                             |    |
| Sca                                                               | COM                                                                                   | 18 ~                                                                                           | Close Config                                                                                      | ure WiFi E                                            | rase Device                  | Flash Firn | nware                 | Clear Log                   | ļs |
| Dev<br>1 Analo                                                    | rice Name<br>g In 1                                                                   | Type<br>Analog In                                                                              | Sub type<br>POT                                                                                   | GPIO:                                                 | 5                            |            | Reset                 | Restart                     |    |
|                                                                   |                                                                                       |                                                                                                |                                                                                                   |                                                       |                              |            | Register              | ed devices                  | ~  |
|                                                                   |                                                                                       |                                                                                                |                                                                                                   |                                                       |                              |            | Board So<br>ESP32 (   | elect<br>Generic            | ~  |
| Available                                                         | JART Ports:                                                                           |                                                                                                |                                                                                                   |                                                       |                              | ^          | Device                |                             |    |
| COM8 Sili                                                         | con Labs CP21                                                                         | LOx USB to UART Brid                                                                           | lge Silicon Labs                                                                                  |                                                       |                              |            | Ad                    | ld Device                   |    |
| New selec                                                         | ted port:<br>tel(R) Active N                                                          | Management Techno                                                                              | logy - SOL Intel                                                                                  |                                                       |                              |            | Rem                   | ove Device                  |    |
| COM8 ser<br>Json Data<br>1234,"buil<br>45647894<br>10000619<br>"} | ial port is oper<br>: {"cmd":1,"st<br>d_date":1657<br>,"uuid":"4552<br>9,"ssid":"gp37 | n.<br>atus":1,"v_sw":6579<br>623331,"boot_count'<br>5449-4649-4341-544<br>","dev_type":1,"dev_ | 4,"v_type":4000,"build<br>':15,"boot_reason":2,"<br>5-2d2d2d2d2d0d","ser<br>flash":64256,"dev_fre | ":111,"v_idf":26<br>mac":<br>ial":<br>e_flash":300,"d | 3169,"uptime":<br>ev_name":" | ~          | Configura<br>Ge<br>Se | e<br>et Config<br>et Config |    |
| Connected                                                         | to COM8 1                                                                             | 15200 No Parity 1                                                                              | Stop bit.                                                                                         |                                                       |                              |            |                       |                             |    |

After configuration the display will look like above. Now Click on Set Config to send the configuration to the device. Which if successful will be displayed by a pop up as shown below.

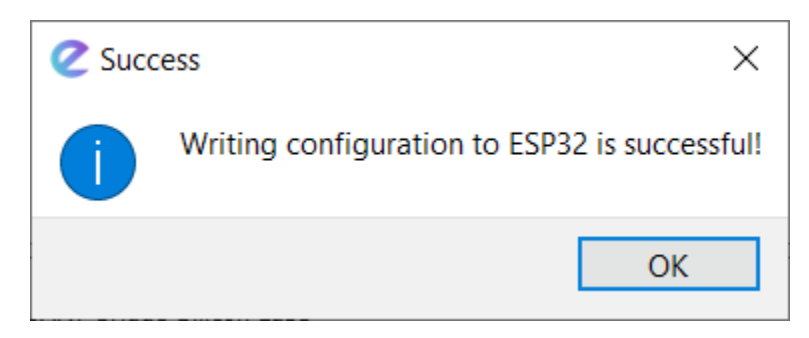